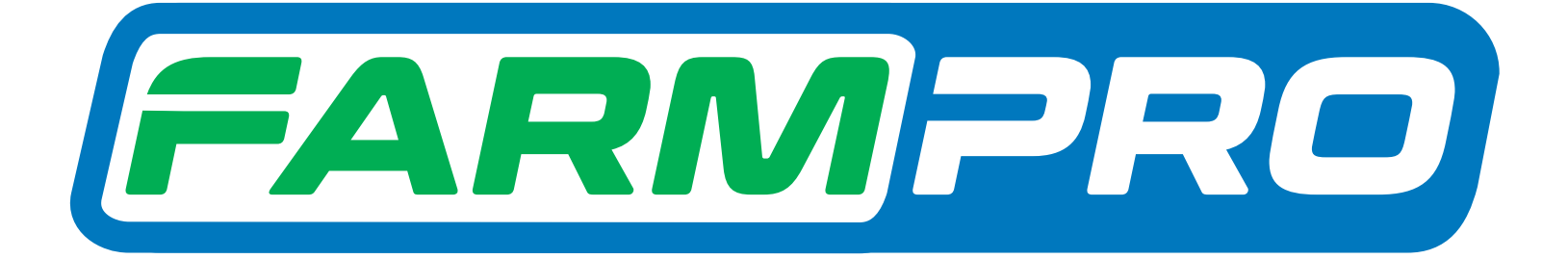

Farmpro

Yogramacion del Instalador (Página 1):

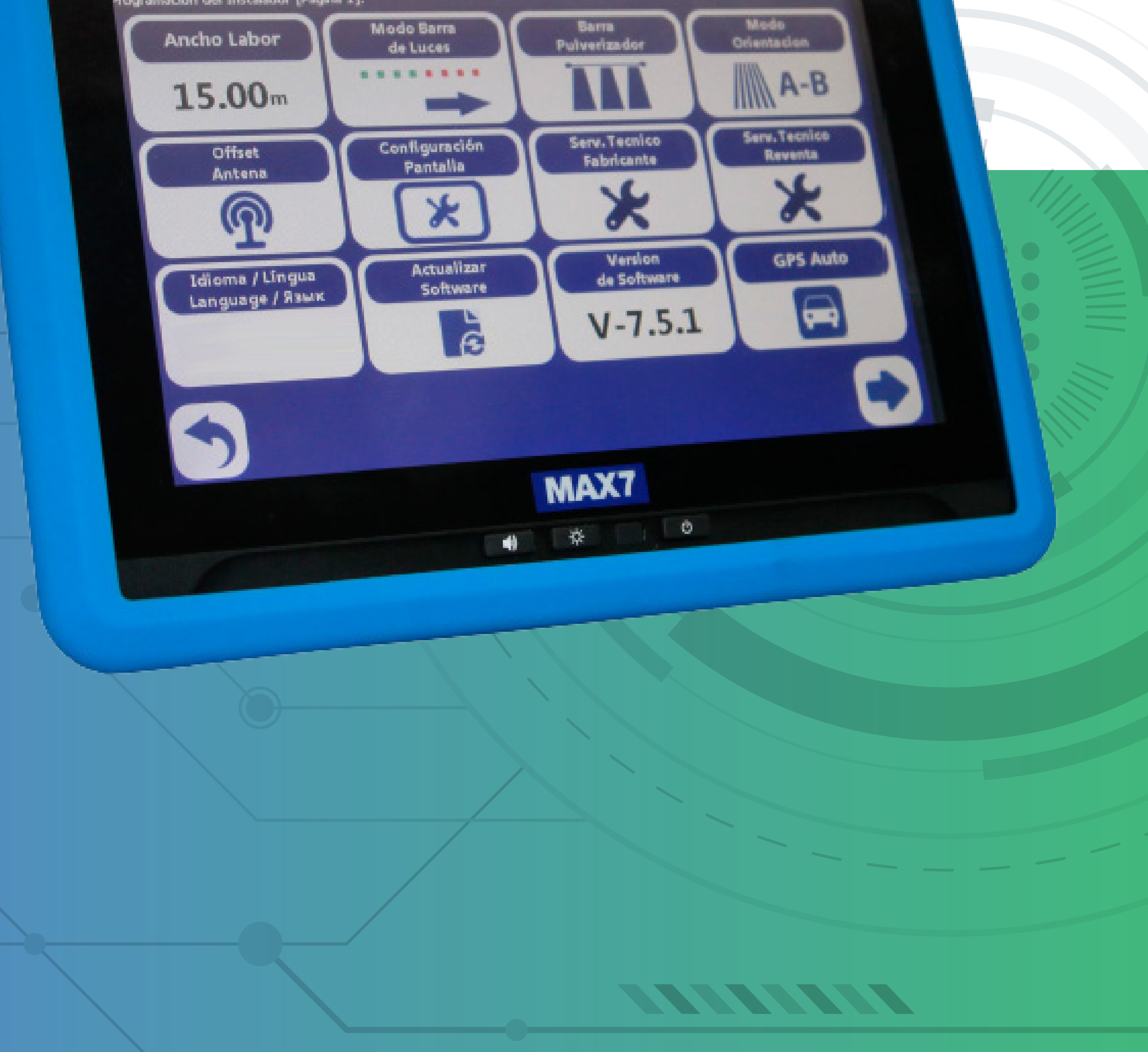

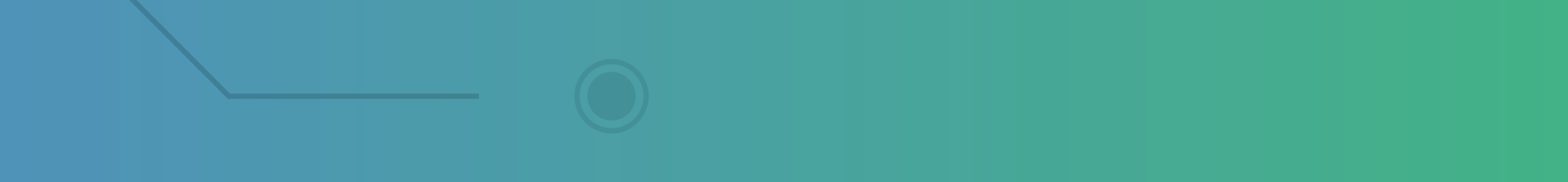

OBS: Caso sua antena não estiver funcionando e seu MAX 7 for a versão 15.0.0, você consegue fazer esses passos. OBS: Para verificar a versão do sof-

tware é só fazer até o Passo 3 e na

# Página 1 vai estar Versão do software.

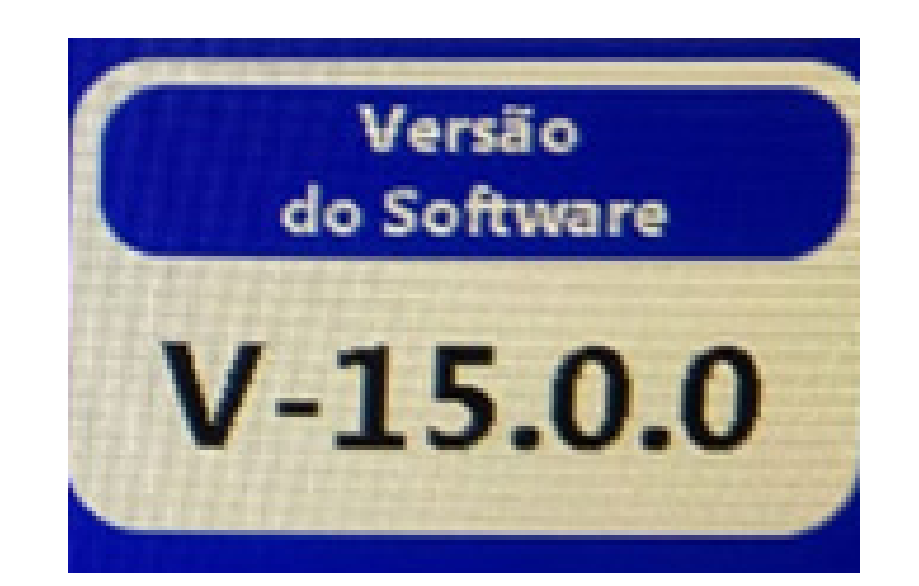

#### Passo 1: Espere o equipamento ligar e entre no GPS Agrícola:

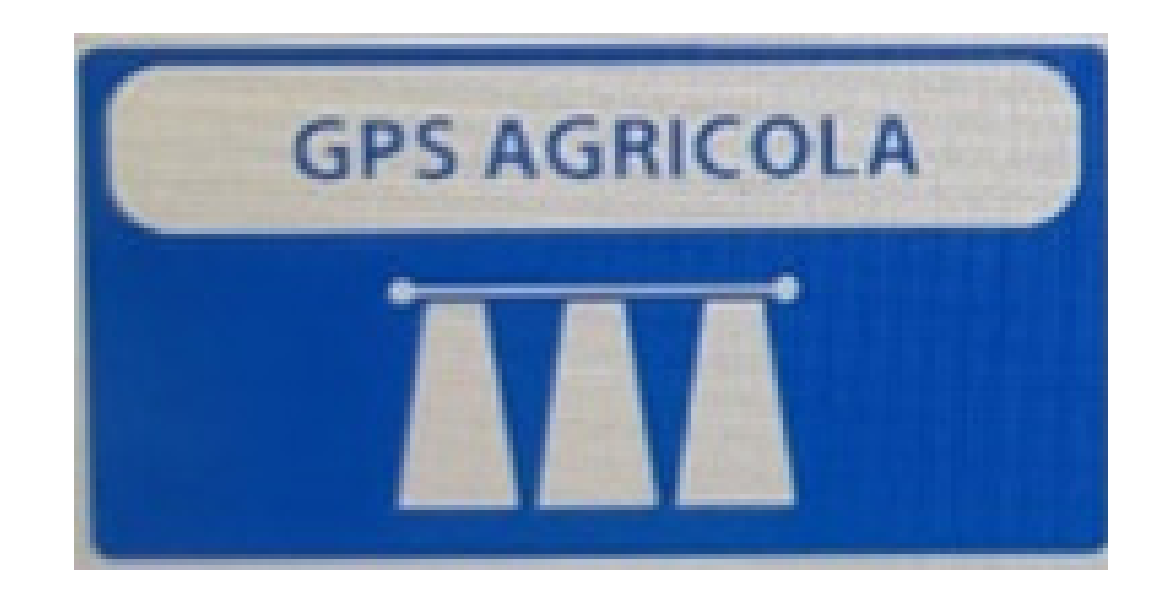

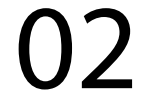

#### Passo 2: Acesse os três pontinhos:

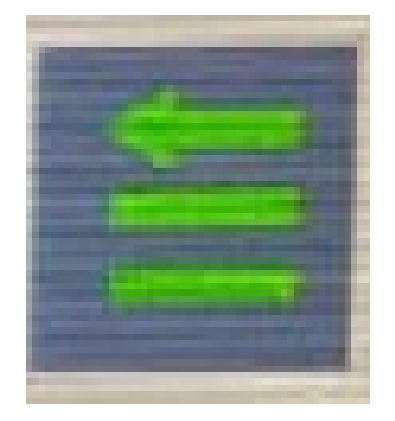

#### Passo 3: Acesse as duas engrenagens:

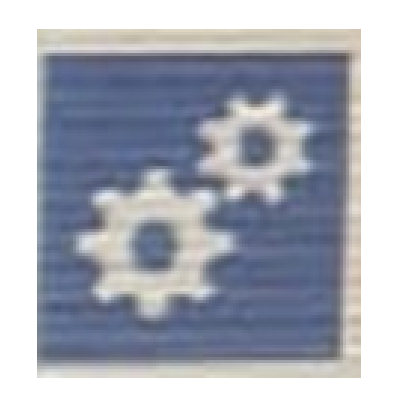

#### Passo 4: Na Página 1 vai em Serv. Tecnico Revenda:

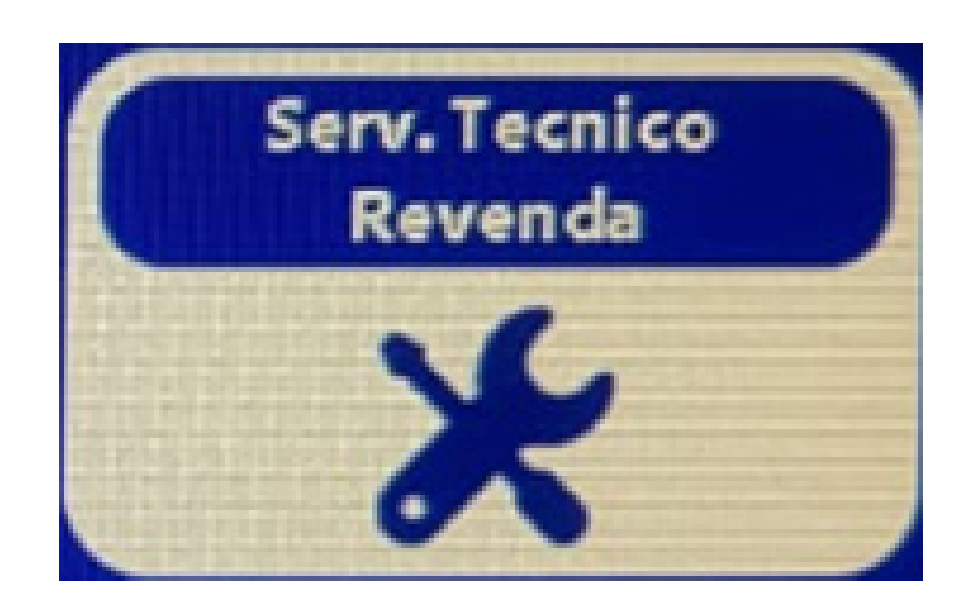

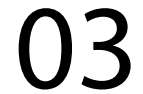

#### **Passo 5:** Coloque a senha 1,2,3,4,5,6:

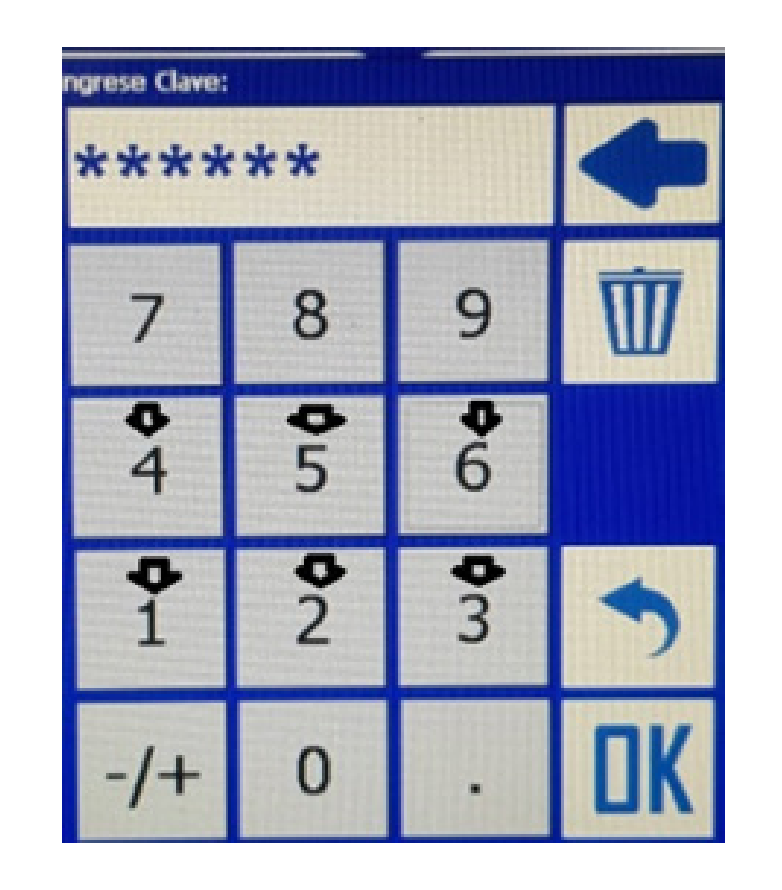

e aperte OK:

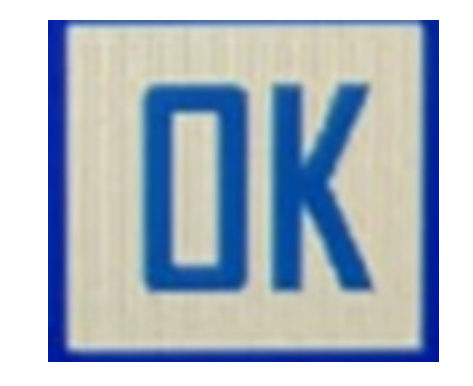

### Passo 6:

#### Clique na seta para direita, para acessar a Página 2:

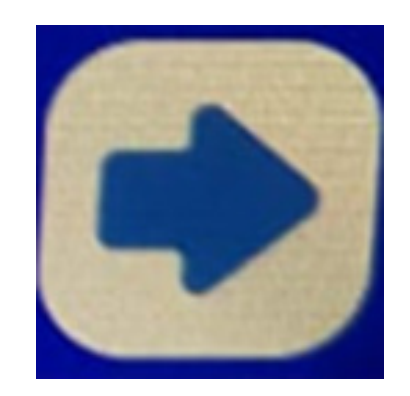

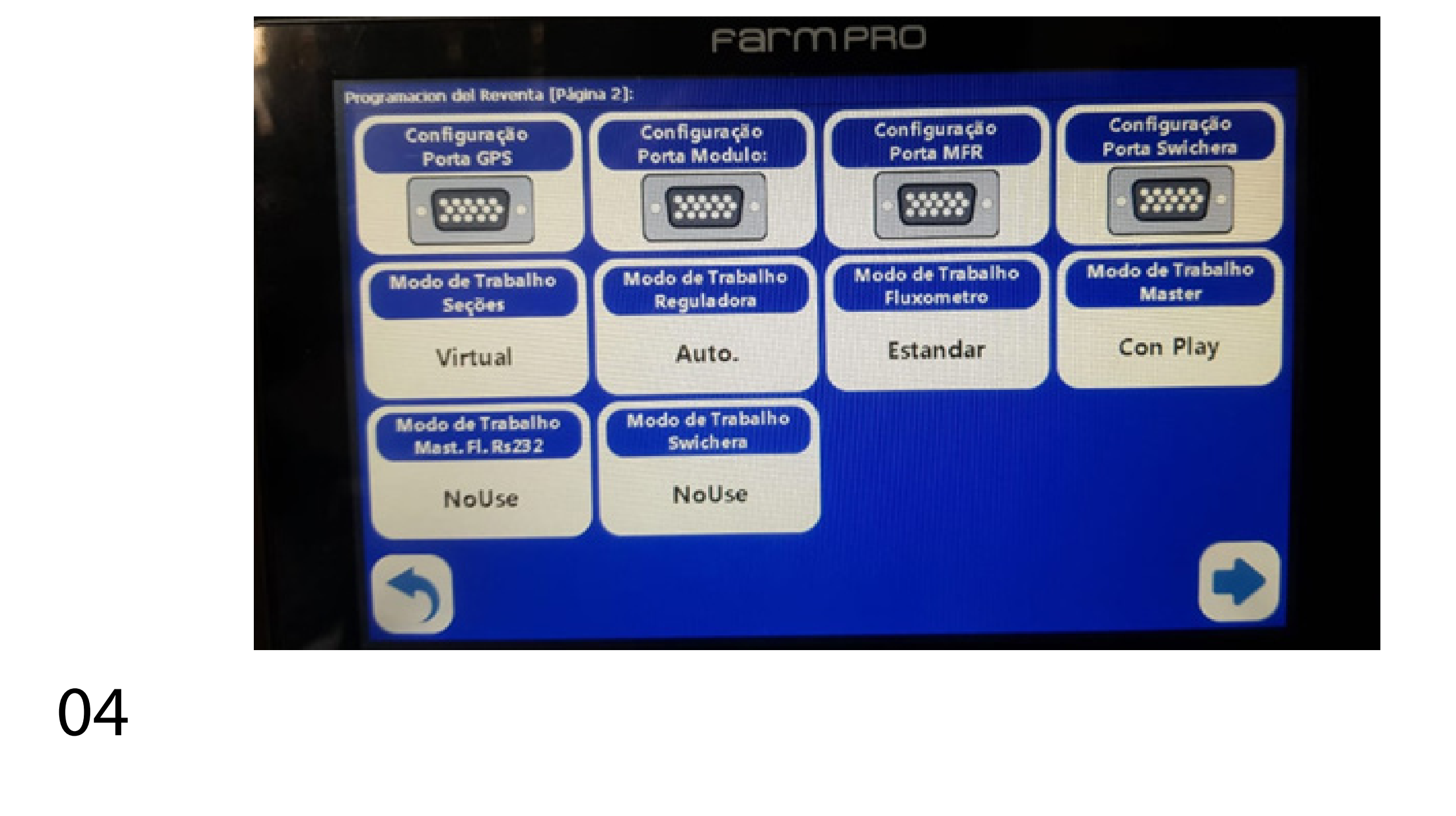

#### Passo 7: Clique em Configuração Porta GPS

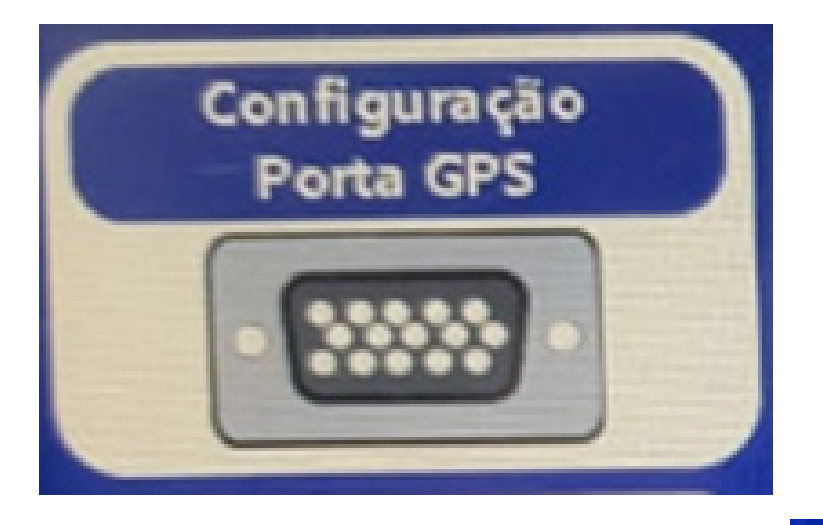

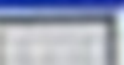

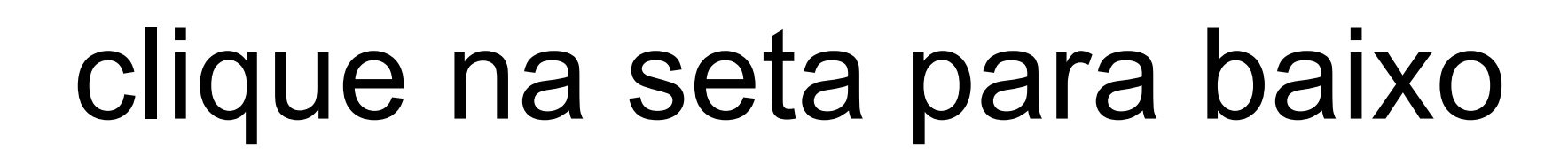

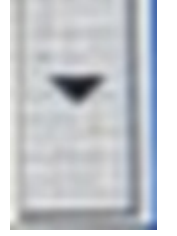

#### escolha a opção COM1, depois de um OK:

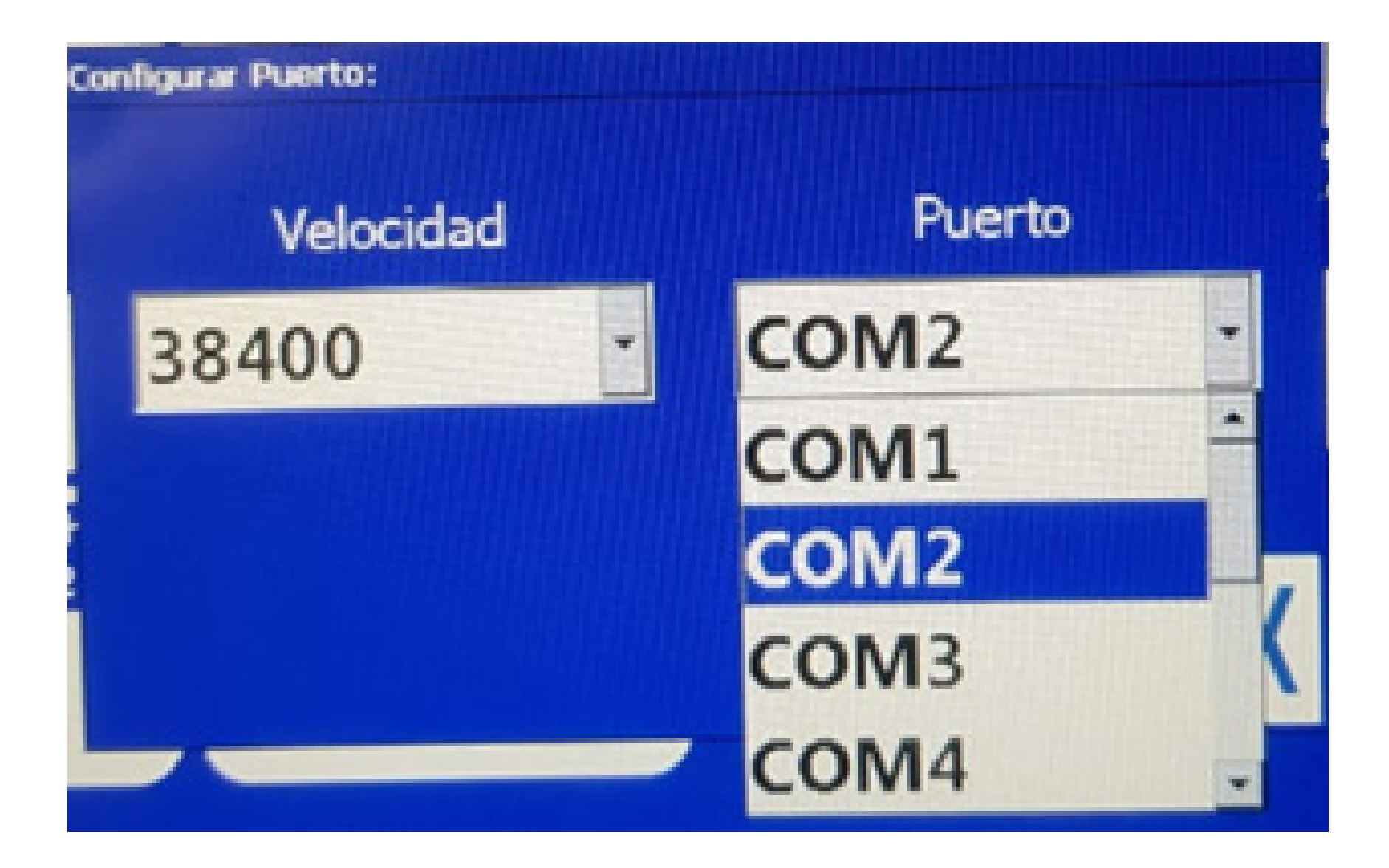

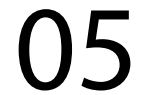

#### Passo 8: Vai em Configuração Porta MFR,

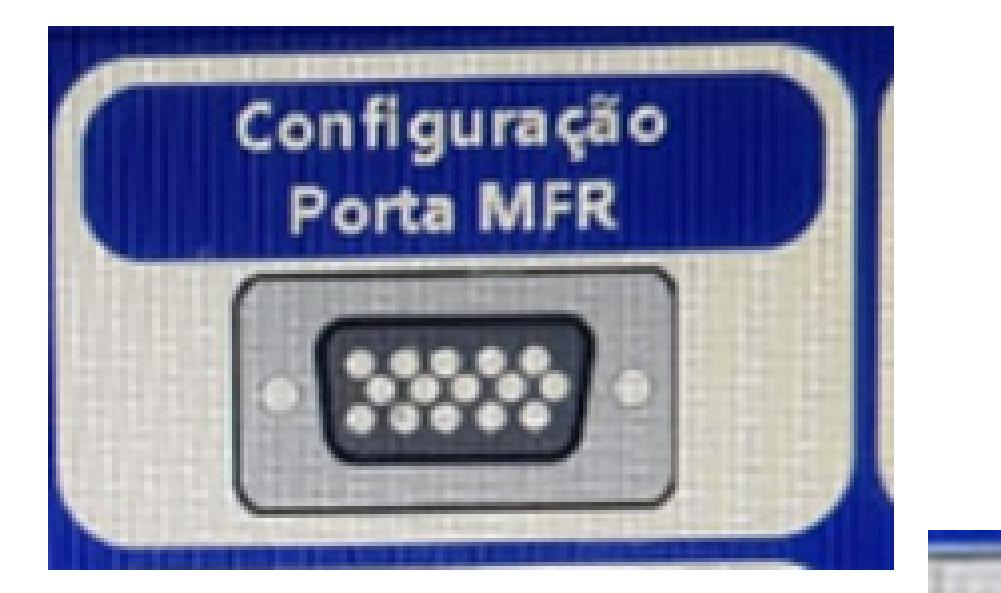

#### clique na seta para baixo

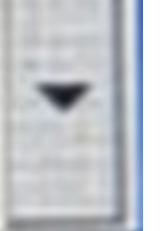

#### escolha a opção COM1, depois de um OK:

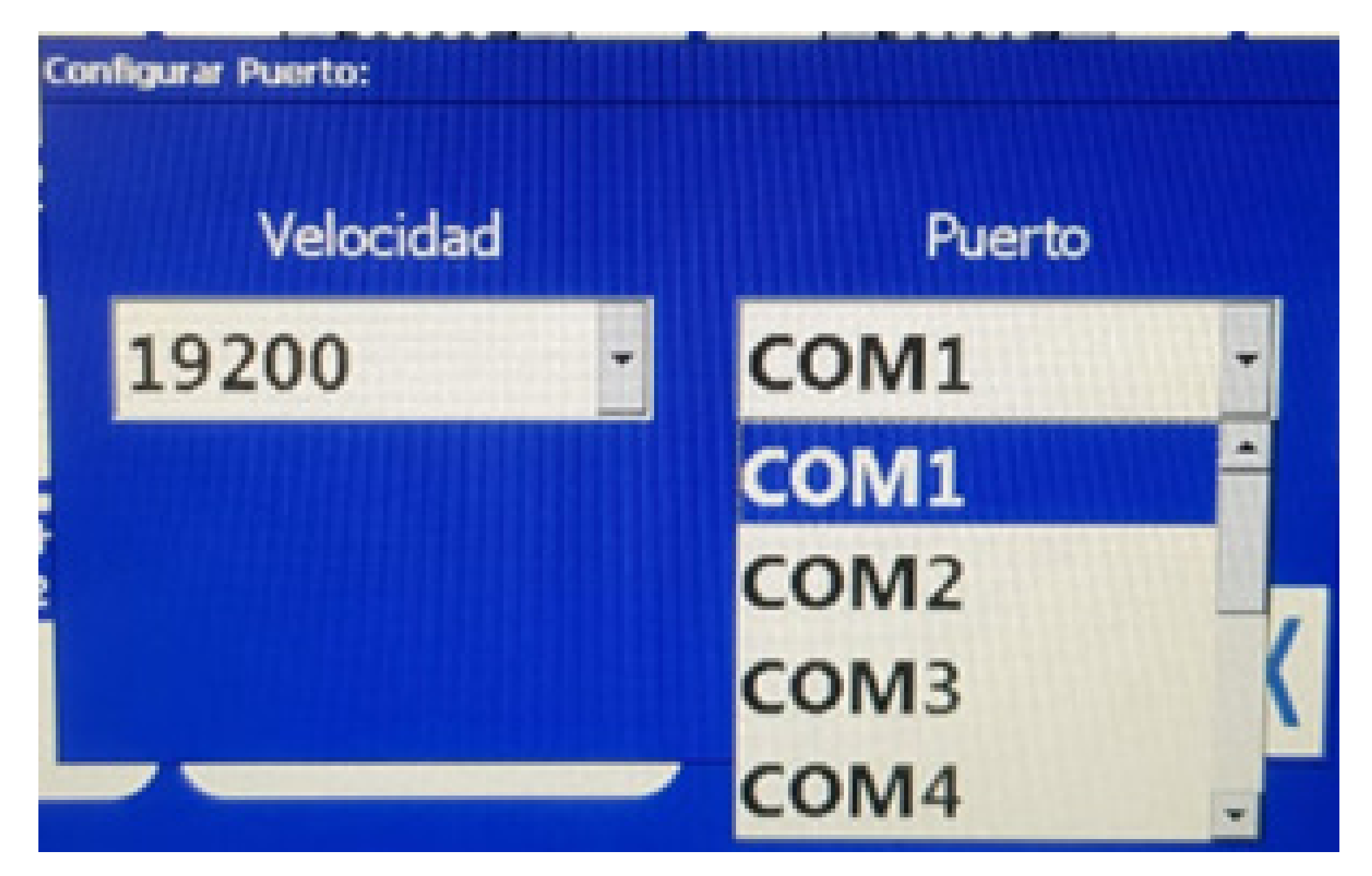

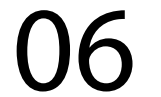

#### Passo 9: Vai em Configuração Porta Swichera

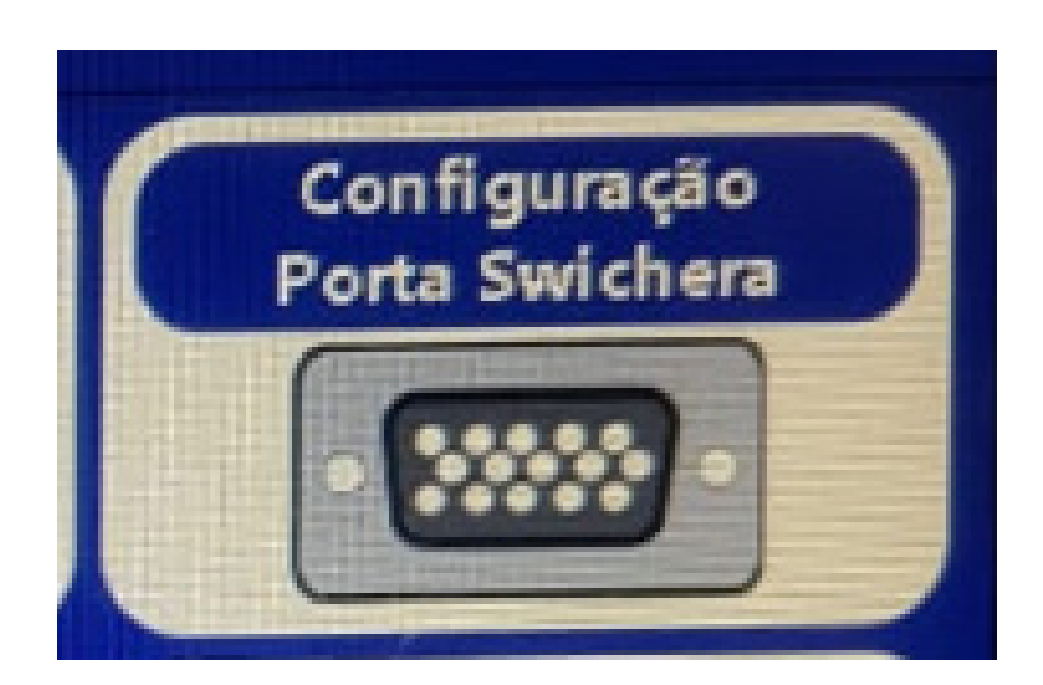

clique na seta para baixo

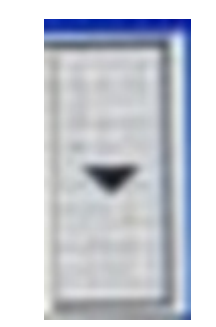

# e escolha a opção COM2, depois de um OK:

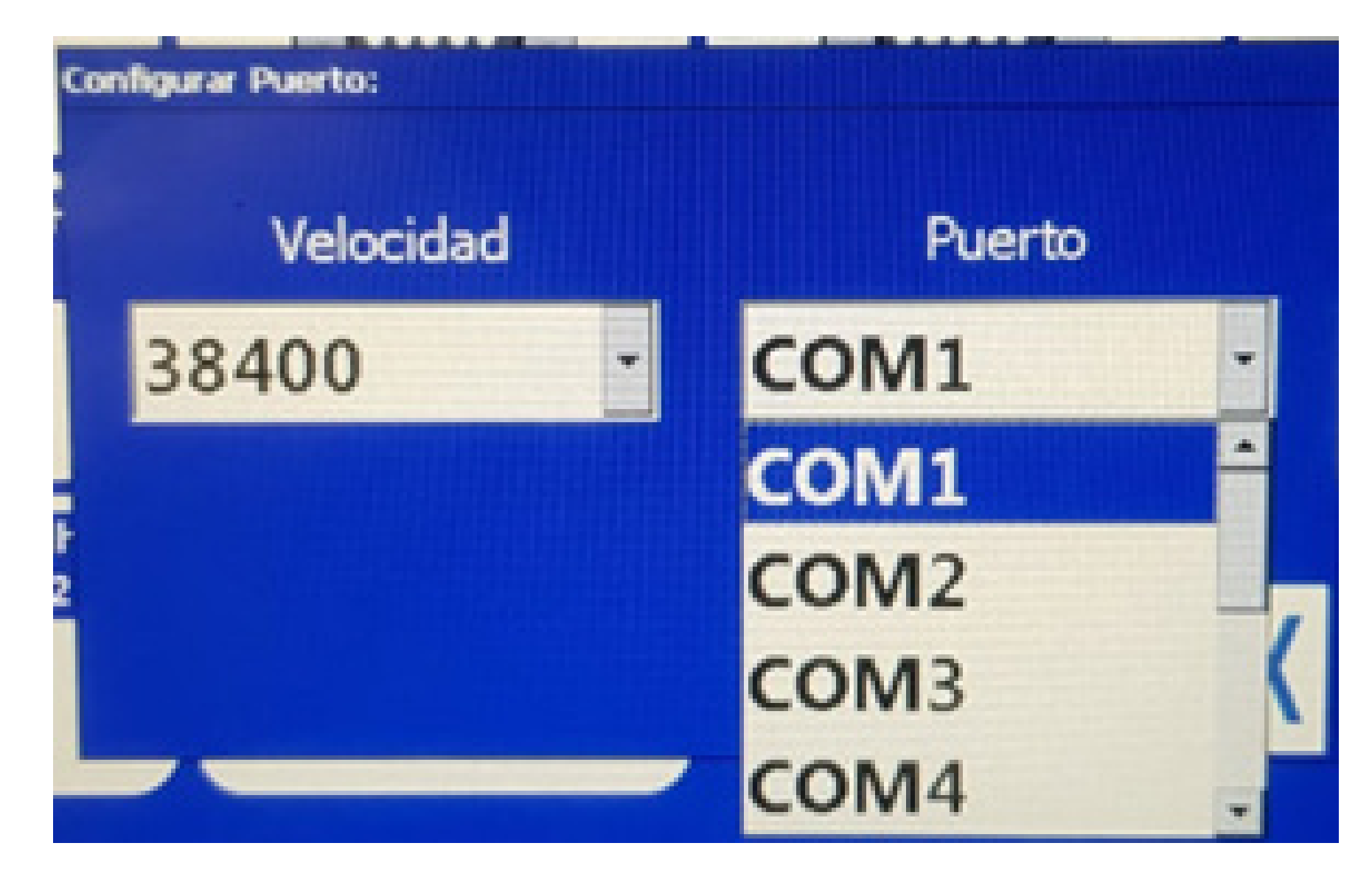

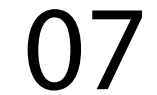

#### Passo 10:

Clique no botão voltar depois clique novamente no voltar para chegar na tela inicial:

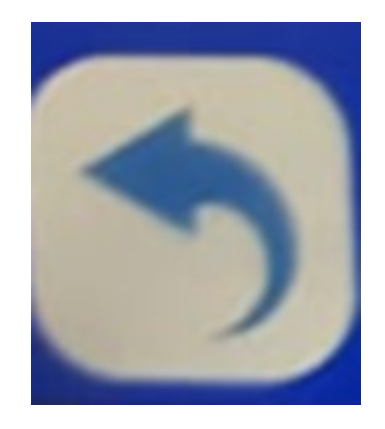

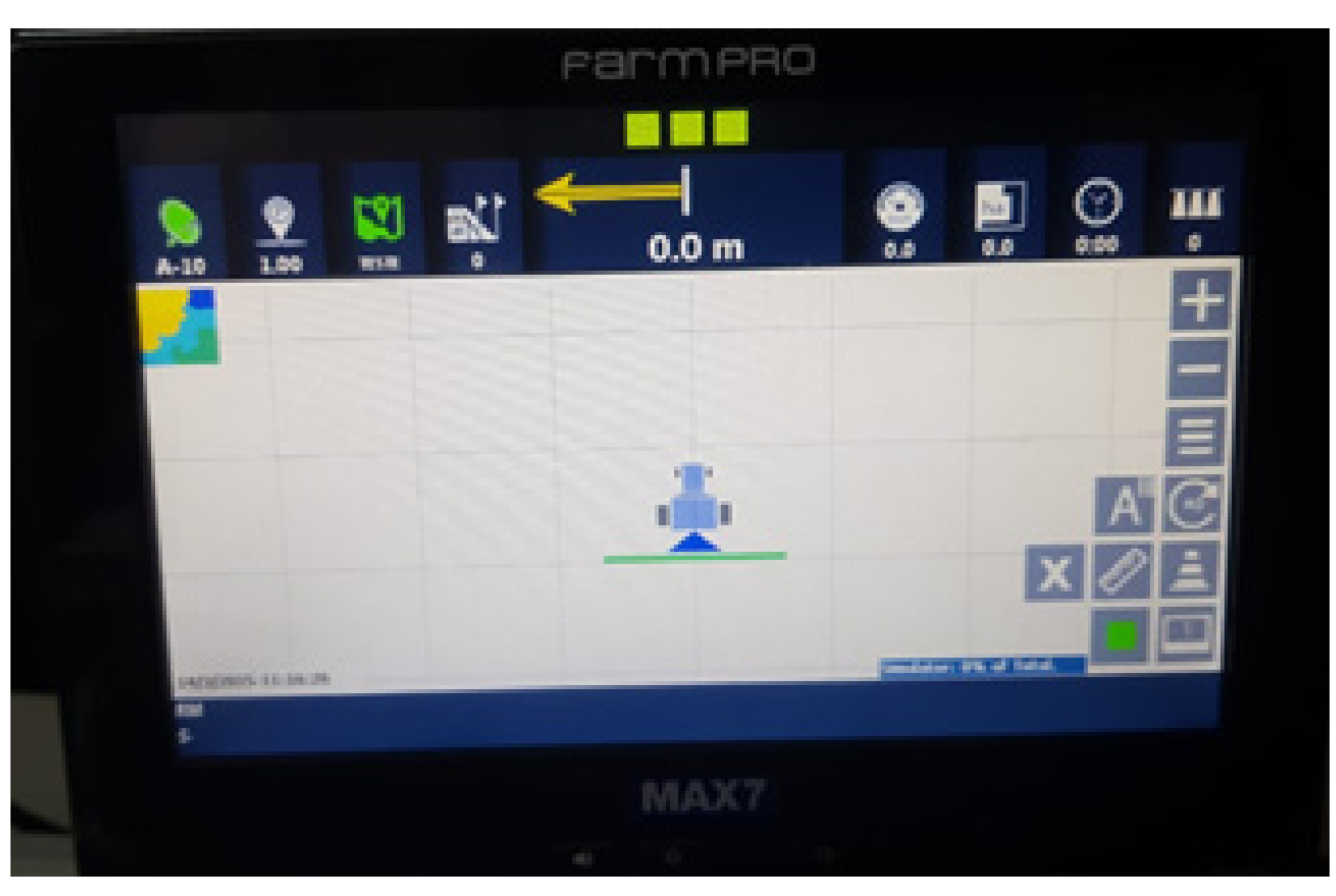

#### Passo 11:

Desligue o equipamento na chave geral ou no botão de desligar da tela:

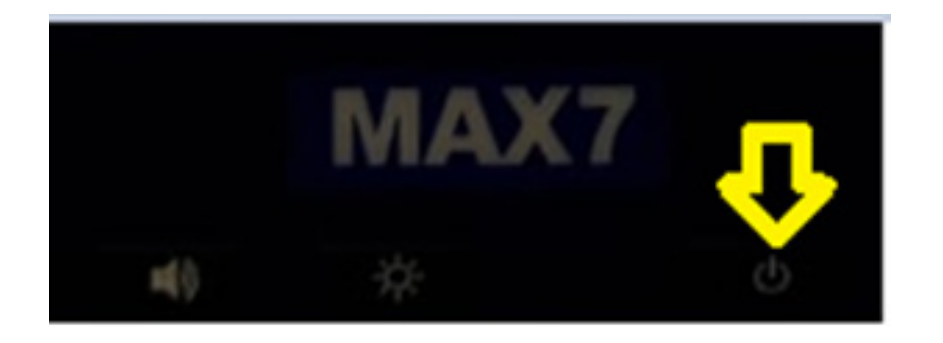

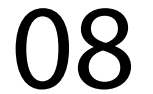

Pronto o seu equipamento agora está mudado a porta COM, agora mude também no cabo de comunicação e chicote principal.

Passo 12:

Pegue o cabo de comunicação e retire da COM2 com COM2 do chicote principal, e coloque na COM1, ficando COM1 do cabo de comunicação e COM2 do chicote principal.

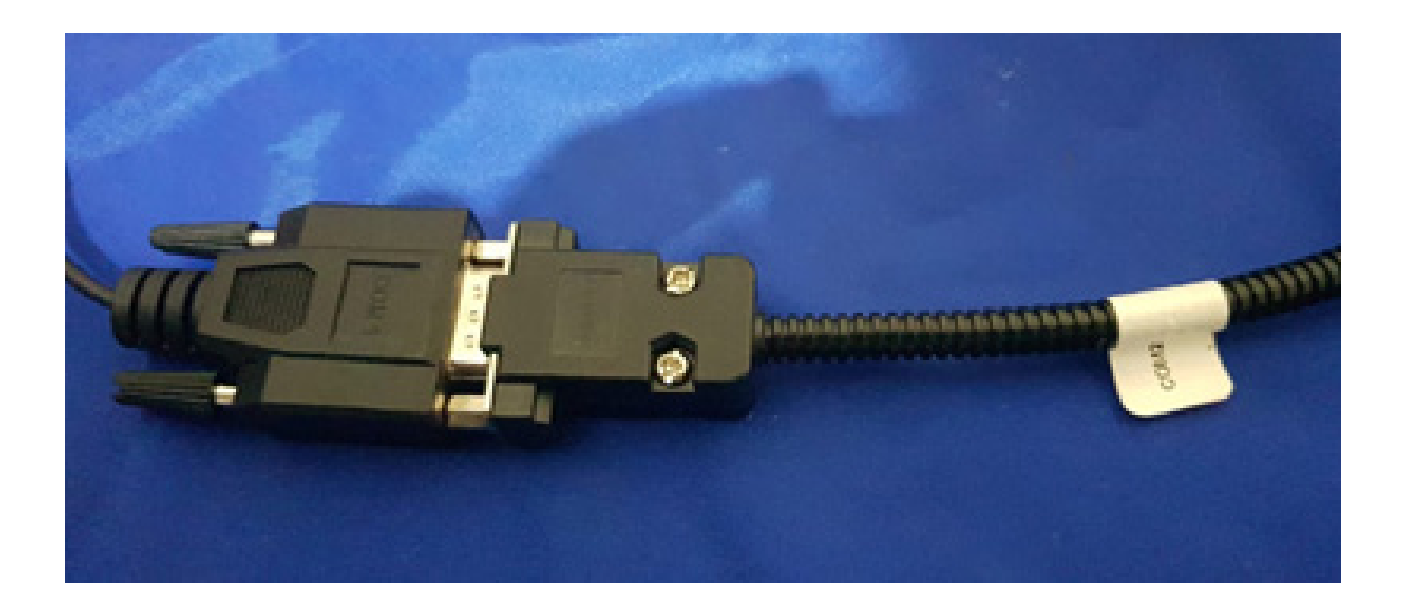

Pronto agora é só executar o passo 1 e veja se pegou normalmente os satélites, se está funcionando sua antena e agora é só trabalhar.

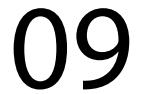